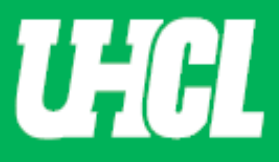

## WELCOME TO UHCL WORKFLOW – UPTC Member

## Updated 5/12/2023

The following steps will guide you through Step 8 in the Promotion and Tenure process using the Workflow system.

Note: If you are using a MAC, please use the FIREFOX browser. If you are using a Windows-based computer, please use the CHROME browser.

For questions, please contact workflow@uhcl.edu

 Open Workflow System – As a member of the UPTC review step, you will receive an email from Digital Measures by Watermark <dmworkflow@watermarkinsights.com> as shown below, to submit materials or initiate your review. Click the Open Now box to be taken to the Digital Measures sign in screen.

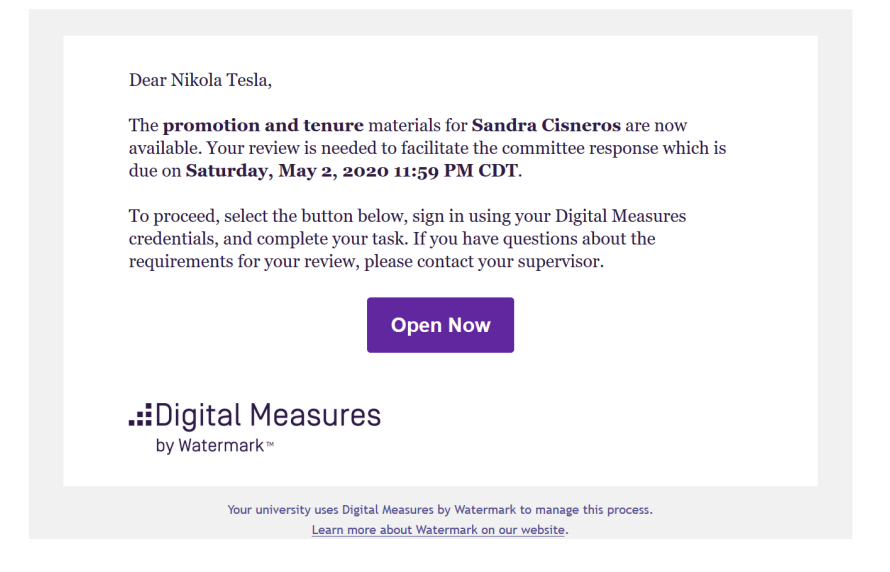

2. Sign In – Sign in using your UHCL Credentials.

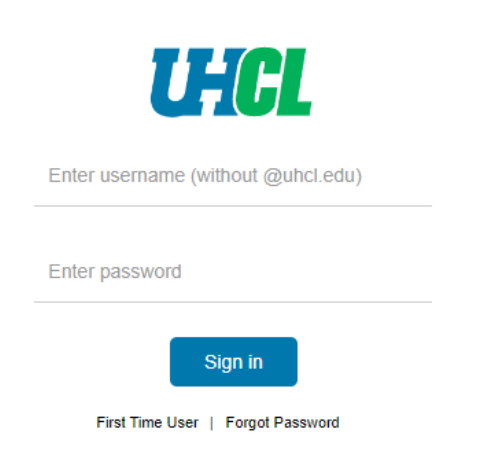

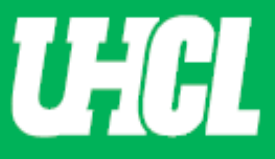

Authenticate your credentials using DUO – Authenticate your credentials via text, phone call, or passcode (shown below)

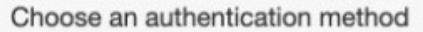

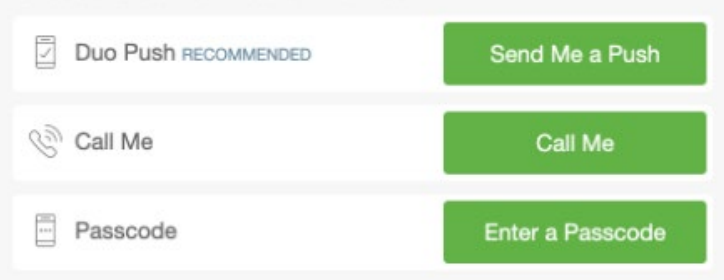

## Select the Digital Measures App (shown below)

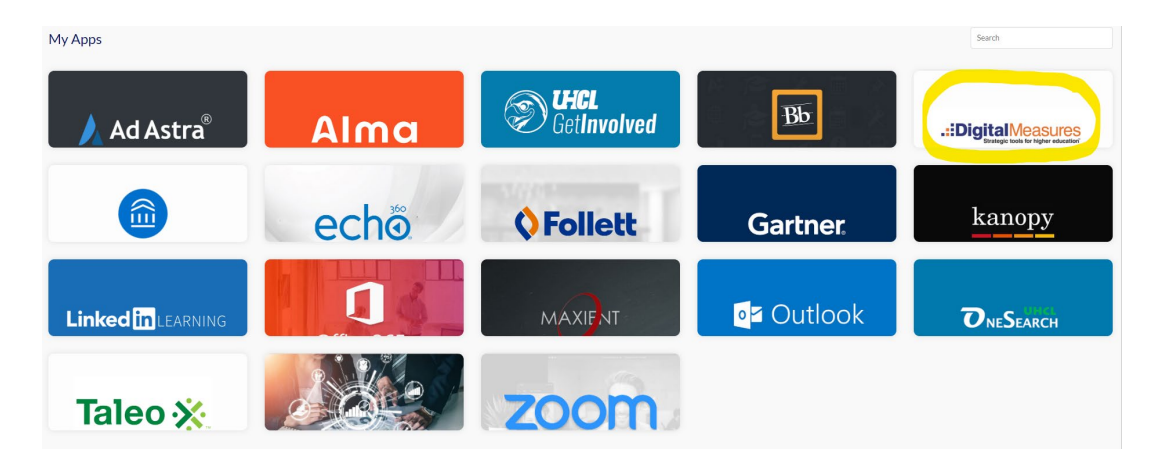

## **OR Sign in directly** through the <u>Promotion and Tenure</u> website, without using your email.

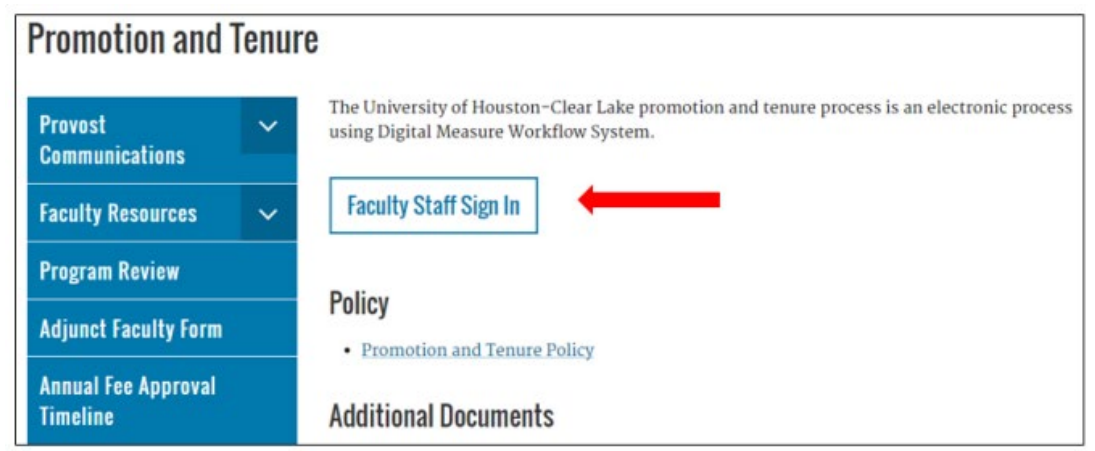

Use the Faculty Staff Sign In button to sign in using your UHCL credentials.

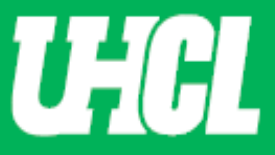

**3.** Workflow. Click Workflow tab and view Inbox. Once in Workflow, the following screen will appear. When you click on the P&T faculty name in the first column, you will be taken to the application form screen.

| University of Houston 🖬 Gear Lake Activities Reports Workflow | ▼ Tools ▼           | ? 🧳             | .::Digital Measures by Watermark* |
|---------------------------------------------------------------|---------------------|-----------------|-----------------------------------|
| Workflow Tasks                                                |                     |                 |                                   |
| ∽ Inbox                                                       |                     |                 |                                   |
| Name                                                          | Step                | Subject         | Due Date                          |
| Sandra Cisneros                                               | Step 8. UPTC Review | Sandra Cisneros | April 29, 2020 @ 11:59 PM         |
| 1                                                             | 1                   |                 | 1                                 |

4. Review faculty file. Please review P&T faculty application form.

| University of Houston 🖥 Clear Lake Activities Reports Wo                                                                                           | rkfiow 👻 Tools 👻                                                                                                    | ? 4             |              | .∷Digital Measures by Watermark™               |
|----------------------------------------------------------------------------------------------------|----------------------------------------------------------------------------------------------------|-----------------|--------------|------------------------------------------------|
| Step 8. UPTC Review Step - Due April 29                                                                                                    | , 2020 @ 11:59 PM                                                                                                    |                 | *            | X Cancel Actions V                             |
| ♥ Step 1. Faculty Step - Sandra Cisneros                                                                                                    |                                                                                                    |                 |              | Submitted April 21, 2020<br>by Sandra Cisneros |
| UHCL APPLICATION FORM FOR PROMOTION                                                                                                    | ND/OR TENURE Instructions to Faculty UH0                                                                                         | CL P & T Policy | Flowchart    | and Acronym Key                                |
| Candidate Review Statement (Save File as 1.1_XXX)                                                                                                  | 1.1 Cisneros Review Statement.docx (18.08 KB)                                                                                    |                 |              |                                                |
| Applicable Promotion and Tenure Criteria (Save File as 1.2 $X\!X\!X$                                                                               | 1.2 Cisneros Promotion and Tenure Criteria.docx (18.15<br>KB)                                                                    |                 |              |                                                |
| Written Notifications of Probationary Period Extensions (if<br>applicable. Save File as 1.3_XXX)                                                   |                                                                                                    |                 |              |                                                |
| Annual Evaluations from the Department Chair for Each Year<br>During the Evaluative Period (Save files as 1.4a_XXX, 1.4b_YYY,<br>etc.)             | 1.4a Cisneros Annual Evaluation Fall 2018.docx (18.02 1.4b   KB) 1.4c Cisneros Annual Evaluation Fall 2020.docx (18.03   KB) KB) | Cisneros Annual | Evaluation F | all 2019.docx ( <b>18.04</b>                   |
| Third-Year Review Letters from Peer Committee and Department<br>Chair (Only for promotion to associate. Save files as 1.5a_XXX,<br>1.5b_YYY, etc.) |                                                                                                    |                 |              |                                                |
| Current Curriculum Vitae (Save file as 1.6_XXX)                                                                                                    | 1.6 Cisneros Vitae.docx (18.02 KB)                                                                                               |                 |              |                                                |

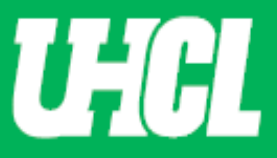

5. UPTC Responses. Please provide comments and upload a letter of opinion in this section.

**Note:** The UPTC Chair will move the candidate file to next step once all members have provided their feedback in Workflow.

| iniversity of Houston Clear Lake Activities Reports                               | Workflow 🔻 Tools 💌                        | ? |   | ٩ | * | :Digital Measures by Watermark™                |
|-----------------------------------------------------------------------------------|-------------------------------------------|---|---|---|---|------------------------------------------------|
| < Step 8. UPTC Review Step - Due April                                            | 29, 2020 @ 11:59 PM                       |   |   |   | * | Cancel Actions ▼                               |
| ۶ Step 7. Faculty Candidate Rebuttal Step - Sandra Cisneros                       |                                           |   |   |   |   | Submitted April 21, 2020<br>by Sandra Cisneros |
| Candidate Rebuttal/Additional Information Document (Option<br>Save File as 7.1_XX | al.<br>X)                                 |   |   |   |   |                                                |
|                                                                                   |                                           |   |   |   |   |                                                |
| My Response                                                                       |                                           |   |   |   |   |                                                |
| Comments                                                                          | <sup>ts</sup> B I U ¶ ▼ ≣ ▼ ≡ ▼ ≡ ■ % ⊞ ₹ | С | C | 8 |   |                                                |
|                                                                                   |                                           |   |   |   |   | -                                              |
|                                                                                   |                                           |   |   |   |   |                                                |
|                                                                                   |                                           |   |   |   |   |                                                |
| This Committee's Response                                                         |                                           |   |   |   |   | Saved Draft<br>by Nikola Tesla                 |
| Commen                                                                            | ts                                        |   |   |   |   |                                                |
| UPTC Review (Save File as 8.1_XX                                                  | X)                                        |   |   |   |   |                                                |
| Teaching and Educational Activities Recommendation                                | n                                         |   |   |   |   |                                                |

6. Save Daft. Provide comment (if applicable) and save draft after completion.

| niversity of Houston 🛙 Clear Lake Activities Reports Wo                               | orkflow 🔻    | Tools 🔻             |                      |      |   | ?        |          | 2      | .::Digital Me | easures by Watermark≃          |
|---------------------------------------------------------------------------------------|--------------|---------------------|----------------------|------|---|----------|----------|--------|---------------|--------------------------------|
| < Step 8. UPTC Review Step - Due April 29                                             | 9, 2020 @ 11 | :59 PM              |                      |      |   |          |          | *      | × Cancel      | Actions 🔻                      |
| Step 7. Faculty Candidate Rebuttal Step - Sandra Cisneros                             |              |                     |                      |      |   | 💾 Sav    | ve Draft |        |               |                                |
| andidate Rebuttal/Additional Information Document (Optional.<br>Save File as 7.1_XXX) |              |                     |                      |      |   | 🖌 Pu     | blish My | Respon | se to Chair   |                                |
|                                                                                       |              |                     |                      |      |   |          |          |        |               |                                |
|                                                                                       |              |                     |                      |      |   |          |          |        |               |                                |
| My Response<br>Comments                                                               |              |                     |                      |      |   |          |          |        |               |                                |
|                                                                                       | BI           | U ¶•≡•              |                      | j≣ % | ⊞ | <b>°</b> |          |        |               |                                |
|                                                                                       | Reviewed can | didate file and app | rove recommendation. |      |   |          |          |        |               |                                |
|                                                                                       |              |                     |                      |      |   |          |          |        |               |                                |
|                                                                                       |              |                     |                      |      |   |          |          |        |               |                                |
| This Committee's Response                                                             |              |                     |                      |      |   |          |          |        |               | Saved Draft<br>by Nikola Tesla |
| Comments                                                                              |              |                     |                      |      |   |          |          |        |               |                                |
| UPTC Review (Save File as 8.1_XXX)                                                    |              |                     |                      |      |   |          |          |        |               |                                |
| Teaching and Educational Activities Recommendation                                    |              |                     |                      |      |   |          |          |        |               |                                |
|                                                                                       |              |                     |                      |      |   |          |          |        |               |                                |

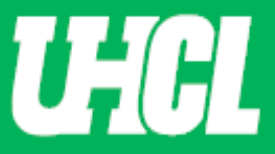

**7.** Workflow Inbox. UPTC member will be directed to Workflow Inbox. Choose desired faculty candidate to complete process.

| University of Houston 🖬 Clear Lake | Activities | Reports | Workflow 🤜 | Tools 🔻           |    |                 | ? | ۵ | * | .∷Digital Measures by Watermark™ |
|------------------------------------|------------|---------|------------|-------------------|----|-----------------|---|---|---|----------------------------------|
| Workflow Tasks                     |            |         |            |                   |    |                 |   |   |   |                                  |
| ~ Inbox                            |            |         |            |                   |    |                 |   |   |   |                                  |
| Name                               |            |         |            | Step              |    | Subject         |   |   |   | Due Date                         |
| Sandra Cisneros                    |            |         |            | Step 8. UPTC Revi | ew | Sandra Cisneros |   |   |   | April 29, 2020 @ 11:59 PM        |
| 1                                  |            |         |            |                   |    |                 |   |   |   |                                  |

**8. Publish.** Please review the appropriate documentation was uploaded and/or comments were captured. In the P&T application form, you will now click on the Action button located at the top right corner and select Publish My Response to Chair.

| University of Houston Clear Lake Activities Reports   | Workflo      | w 🔻         | Tools 🔻       |            |             |    |   |   | ?                              | ۵        | 2 | .::Digital Mea | aSUICES by Watermark™ |
|-------------------------------------------------------|--------------|-------------|---------------|------------|-------------|----|---|---|--------------------------------|----------|---|----------------|-----------------------|
| < Step 8. UPTC Review Step - Due A                    | pril 29, 202 | 20 @ 11:5   | 69 PM         |            |             |    |   |   |                                |          | * | × Cancel       | Actions 🔻             |
| My Response                                           |              |             |               |            |             |    |   |   | 💾 Sa                           | ave Draf |   |                |                       |
| Con                                                   | nments B     | ΙU          | ¶ - ≣         | t•  ≣ •    | · ≣ • 3     |    | œ | ■ | ✓ Publish My Response to Chair |          |   |                |                       |
|                                                       | Revi         | ewed candio | late file and | approve re | commendatio | n. |   |   |                                |          |   |                |                       |
|                                                       |              |             |               |            |             |    |   |   |                                |          |   |                |                       |
|                                                       |              |             |               |            |             |    |   |   |                                |          |   |                |                       |
| This Committee's Response                             |              |             |               |            |             |    |   |   |                                |          |   |                | Saved Draft           |
| Con                                                   | nments       |             |               |            |             |    |   |   |                                |          |   |                | by Nikola Tesla       |
| UPTC Review (Save File as 8                           | 1 XXX)       |             |               |            |             |    |   |   |                                |          |   |                |                       |
|                                                       |              |             |               |            |             |    |   |   |                                |          |   |                |                       |
| Teaching and Educational Activities Recommer          | ndation      |             |               |            |             |    |   |   |                                |          |   |                |                       |
| Research, Scholarship or Artistic Activities Recommer | ndation      |             |               |            |             |    |   |   |                                |          |   |                |                       |
| Service Activities Recommer                           | ndation      |             |               |            |             |    |   |   |                                |          |   |                |                       |
|                                                       |              |             |               |            |             |    |   |   |                                |          |   |                |                       |

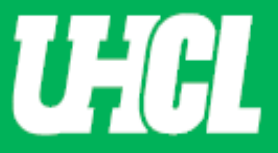

9. Submit Confirmation. When you are asked to confirm your submittal, click Yes.

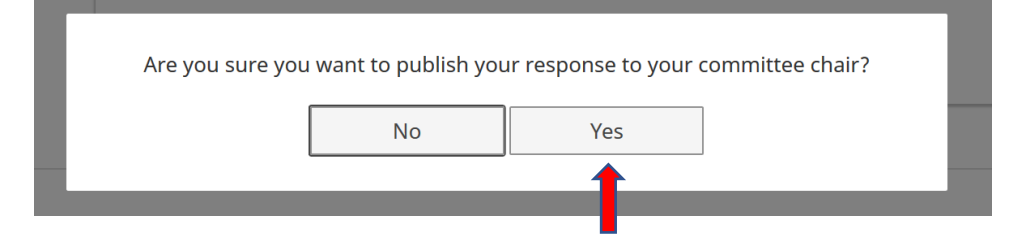

**10. Inbox.** After confirmation, the candidate application will appear in the Inbox section of the Workflow Tasks.

**Note:** The Candidate application will remain in your Inbox until the UPTC Chair has completed their section and moved the application to the next step.

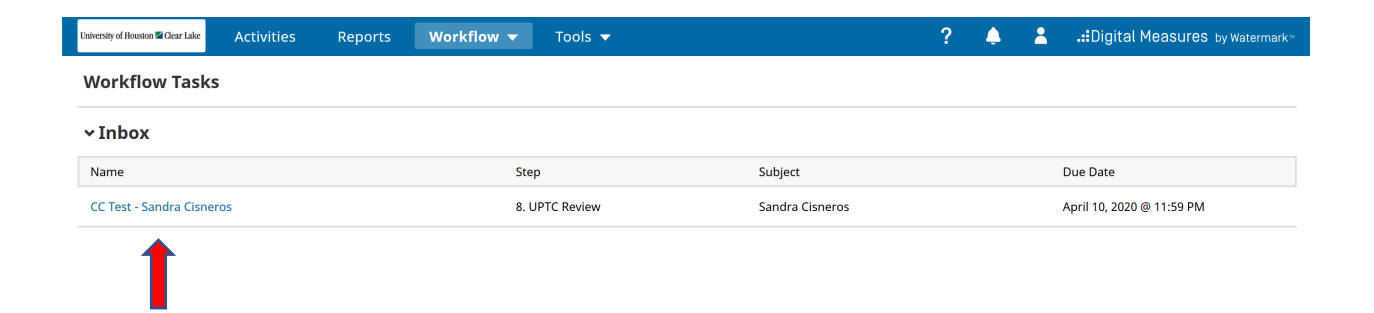